抛开路由器双网段也能互连思科认证 PDF转换可能丢失图片 或格式,建议阅读原文

https://www.100test.com/kao\_ti2020/644/2021\_2022\_\_E6\_8A\_9B\_ E5\_BC\_80\_E8\_B7\_AF\_E7\_c101\_644142.htm 一、用户需求现在 有网段1"192.168.1.n"(接到HUB1)和网段2"192.168.2.n"(接 到HUB2)两个网段,分别连接到两个集线器(HUB)上,而这 两个HUB之间又被直接相互连接着。现在要求两个网段之间 能够相互Ping通,并且可以通过"网上邻居"互访。面对这个 问题,往往首先想到的是用路由器进行连接。来源:考试大 的美女编辑们 路由器使用寻径协议来获得网络信息,采用基 于"寻径矩阵"的寻径算法和准则来选择最优路径。但是用户 不想增加预算成本,因此,只好另辟蹊径。其实,这种普通 的访问完全可以通过Win2K自带的"路由和拨号连接"服务,利 用两张网卡来实现网卡路由的功能! 二、功能实现 (一)硬件准 备 (1)确保"192.168.1.n"网段中的计算机均已连接到HUB1上 了."192.168.2.n"网段中的计算机均已连接到HUB2上.再用一条 双绞线将HUB1和HUB2直接连接起来。 (2)确保Win2K服务器 已安装好了两张网卡,则用双绞线将HUB1和网卡1(任意一 张)连接起来.再用另一条双绞线将HUB2和网卡2(另一张网卡) 连接起来。 (二)TCP/IP属性设置 (1)在Win2K服务器中, 打开 控制面板中的"网络和拨号连接",如果两张网卡均已安装成 功,则可以看到其中有两个"本地连接"。接着,在网卡1上单 击右键,选"属性"以打开此本地连接的属性设置窗口。(2)接 上一步,再在本地连接属性设置窗口中转到"常规"项,然后 在其组件列表中双击"Internet协议(TCP/IP)"以进入TCP/IP属性 设置窗口。 (3)接上一步,在TCP/IP属性设置窗口中点选中"

使用下面的IP地址",再在其"IP地址"处输入"192.168.1.1","子 网掩码"处为"255.255.255.0",其他项目不用再填,直接"确定" 即可。 (4)经过上面的步骤,就将网卡1绑定了IP地 址"192.168.1.1".它同时也将是网段1客户端的默认网关地址。 (5)再用同样的方法,将网卡2绑定好IP地址"192.168.2.1".它同 时也将是网段2客户端的默认网关地址。百考试题 - 全国最大 教育类网站(100test.com)(6)再去设置好所有的客户机端,将 它们的默认网关地址和默认DNS服务器地址均设置为本网段 内的网关地址(即相应段中Win2K网卡所绑定的那个IP地址)即 可。本文来源:百考试题网 (三)配置Win2K路由器 (1)在Win2K 服务器中,依次选开始菜单中的"程序 管理工具 路由和远 程访问",则可以进入路由器的配置主窗口。不过默认的,此 时"服务器状态"将尚"未配置"。(2)在主窗口的左侧"树"栏中 的"SERVER"(服务器名)处单击右键,选"配置并启用路由和远 程访问",以打开此服务的安装向导。(3)在安装向导中,当 出现"公共设置"时,点选中"网络路由器"再"下一步"。(4)接下 来会要求选择路由所需的协议,此时在协议列表框中应该至 少已有了"TCP/IP"一项,直接点选中"是,所有可用的协议都 在列表上"再"下一步"继续。 (5)此时系统又询问:"您想通过 请求拨号来访问远程网络吗?"由于本处不需通过拨号访问远 程网络,因此点选中"否"再"下一步"即可完成路由器的配置工 作!而在"路由和远程访问"的主窗口中即可以看到已经完成了 相关操作。百考试题论坛 (6)不需要重新启动计算机,即可使 用其网卡路由功能了! 三.连接效果 (1)在任何一个网段的任意 一台计算机中,均可Ping通包括本网段、另一个网段还 有Win2K服务器在内的所有计算机的IP地址! (2)打开任意一台

计算机的"网上邻居",也可以看到所有计算机的名字都已被加入到列表,双击计算机名即可访问其所共享出来的资源。 100Test下载频道开通,各类考试题目直接下载。详细请访问 www.100test.com